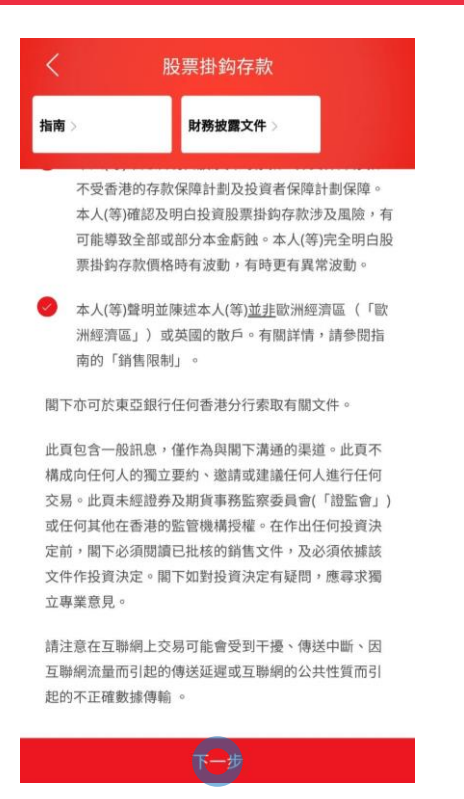

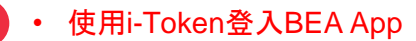

- 按「投资」>「挂钩存款」>「股票挂钩存款」
- 剔选声明空格,按「下一步」
- 输入「存款金额」及查询详情
  - ・ 按「下一步」
- 延展「参考价(%)」及选择「指示性参考价/预示票 息利率(年利率)」
  - 按「下一步」
- 按「是」以同意风险评估承受能力
- 剔选声明空格,然后按「下一步」
- 检阅交易资料,并按「确认」
- )・ 申请已成功提交

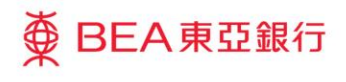

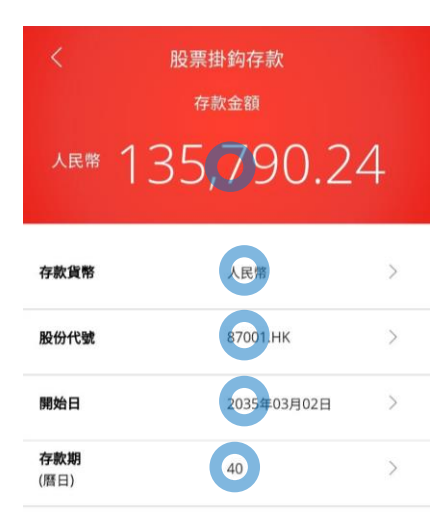

在作出任何投資決定前,請仔細閱讀 **指南**及 **財務披露文件**。 閣下亦可於東亞銀行任何香港分行索取有關文件。

根據不同的存款金額,所計算的利率將會有所不同,預示利率 及存款金額將會根據所輸入的存款金額而自動調整。

#### 第一層票息利率:

● BEA東亞銀行

由港元 100,000 至港元 500,000 或其等值

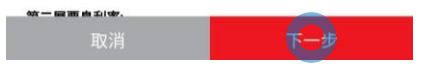

・按「投资」>「挂钩存款」>「股票挂钱
・ 剔选声明空格、按「下一步」
2 ・ 输入「存款金额」及查询详情
・按「下一步」

- ・ 延展「参考价(%)」及选择「指示性参考价/预示票 息利率(年利率)」
  - 按「下一步」
- 按「是」以同意风险评估承受能力
- 剔选声明空格,然后按「下一步」
- 检阅交易资料,并按「确认」
- 申请已成功提交

∯ BEA東亞銀行

| <                     | 股票掛        | 鈎存款             |            |
|-----------------------|------------|-----------------|------------|
| 落盤                    |            |                 |            |
| (適用於存款金               | 額等值港元100,  | 000至500,000):   |            |
| 存款金額                  |            | 人民幣 135,790     | 24         |
| 存款貨幣                  |            | 人民幣             |            |
| 股份代號                  |            | 87001.HK        |            |
| 指示性現貨價                |            | 100.0000        |            |
| 開始日                   |            | 2035年03月02日     | 3          |
| 存款期                   |            | 40 日            |            |
| <b>參考價</b><br>(現貨價的%) |            | 100.00%         | $\bigcirc$ |
| 參考價 (%)               | 指示性参考      | 預示票息利率<br>(年利率) |            |
| 100.00%               | 100.000000 | 10.130%         |            |
| 99.00%                | 99.000000  | 13.130%         | 0          |
| 98.50%                | 98.500000  | 5.750%          | 0          |
| 取                     |            |                 | -步         |

| 3 | • | 延展「参考价(%)」及选择「指示性参考价/预示票<br>息利率(年利率)」<br>按「下一步」 |
|---|---|-------------------------------------------------|
|   |   |                                                 |
|   |   |                                                 |
|   |   |                                                 |
|   |   |                                                 |
|   |   |                                                 |

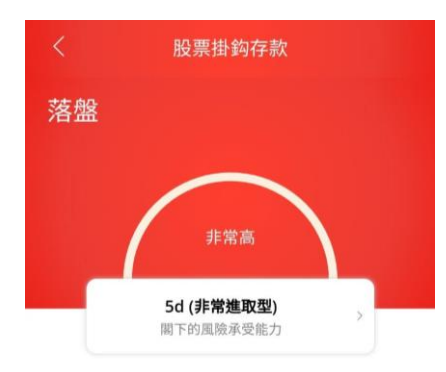

本人確認根據本人現時的財政狀況,於早前完成的風險評估 問卷內的答案和結果及上述的本人風險承受能力於今天仍然 真實無誤。

註:若關下因任何原因未能確認於早前完成的風險評估問卷 內的答案和結果仍然真實無誤,請按「否」並重新填寫風險 評估問卷。若關下的財政狀況有任何變動,請重新填寫風險 評估問卷。

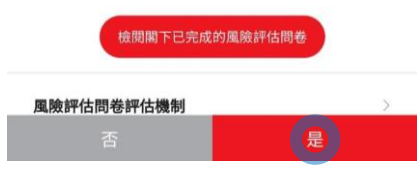

● BEA東亞銀行

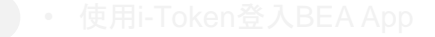

- 按「投资」>「挂钩存款」>「股票挂钩存款」
- 剔选声明空格,按「下一步」
- 输入「存款金额」及查询详情
  - 按「下一步」
- ・ 
   び展「参考价(%)」及选择「指示性参考价/预示票 息利率(年利率)」
  - 按|下一步]
- 4 ・ 按「是」以同意风险评估承受能力
  - 剔选声明空格,然后按「下一步」
  - 检阅交易资料,并按「确认」
  - 申请已成功提交

|                                                      | 檢視條款單張                                                                                                    |
|------------------------------------------------------|----------------------------------------------------------------------------------------------------|
| 在作出任何<br>相關的股票                                       | 投資決定前,請仔細閱讀 <u>指南</u> 、 <b>財務披露文件</b> 及<br>掛約在軟修軟單碼。                                                                                               |
| 本人(等)確認                                              | 忍並聲明以下項目:                                                                                                    |
| 本ノ<br>指<br>素<br>款<br>工<br>失<br>3<br>款<br>の<br>股<br>男 | (等)已閱讀、了解並同意條款單張的內容及條款、<br>這及財務披露文件。本人(等)知悉及明白股票掛約有<br>約據雜產品,投資股票掛約存款涉及風險,並可能<br>と診或部份存款金額。本人(等)完全明白股票掛約存<br>價值有可能出現波動或顯著波動,本人(等)接受投資<br>供對的存款的風險。 |
| <b>(</b> ) 本)                                        | (等)確認本人(等)於六個月內就有關交易所投資的                                                                                                    |

• 使用i-Token登入BEA App

- 按「投资」>「挂钩存款」>「股票挂钩存款」
- 剔选声明空格,按「下一步」
- 输入「存款金额」及查询详情
  - ・ 按「下一步」
- 延展「参考价(%)」及选择「指示性参考价/预示票 息利率(年利率)」
  - ・按「下一步」
- 按「是」以同意风险评估承受能力
- 5 剔选声明空格,然后按「下一步」
  - 检阅交易资料,并按「确认」
  - 申请已成功提交

取消

決定有疑問,應尋求獨立專業意見.

核的銷售文件,及必须依據該文件作投資決定。關下如對投資

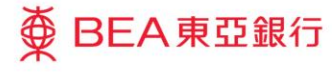

|                    | 股票掛鈎存款                              |                 |
|--------------------|-------------------------------------|-----------------|
| 請核對                |                                     |                 |
|                    | 檢視條款單張                              |                 |
| 存款金額               | 人民幣 197,77                          | 0.00            |
| 現貨價                | 人民幣 100.00                          | 0000            |
| 最後更新: 香港!          | 時間 2021年07月12日 17:45                |                 |
| 延遲資訊. Pow          | ered by MegaHub 📄 免責的               | <u>単明</u>       |
| 在作出任何投前            | 資決定前,請仔細閱讀 <u>指南</u> 、<br>掛鈎在款條款單張。 | 財務披露文件          |
|                    |                                     |                 |
| 此頁包含一般             | 訊息,僅作為與閣下溝通的渠刻                      | 道。此頁不構          |
| 成向任何人的             | 蜀立要約、邀請或建議任何人類                      | 進行任何交           |
| 易。此頁未經言            | 登券及期貨事務監察委員會(「                      | 證監會」)或任         |
| 何其他在香港的            | 的監管機構授權。在作出任何                       | 设資決定前,          |
| BB                 |                                     |                 |
| 阁卜必須閱讀             | 己批核的銷售文件,及必須依持                      | 據該文件作投          |
| 阁 下必須閱讀<br>資決定。閣下! | 已批核的銷售文件,及必須依<br>加對投資決定有疑問,應尋求      | 據該文件作投<br>蜀立專業意 |

∯ BEA東亞銀行

按「投资」>「挂钩存款」>「股票挂钩存款」
· 捌选声明空格,按「下一步」
· 输入「存款金额」及查询详情
· 按「下一步」
· 延展「参考价(%)」及选择「指示性参考价/预示息利率(年利率)」
· 按「下一步」
· 按「上」以同意风险评估承受能力
· 剔选声明空格,然后按「下一步」

6 • 检阅交易资料,并按「确认」

• 申请已成功提交

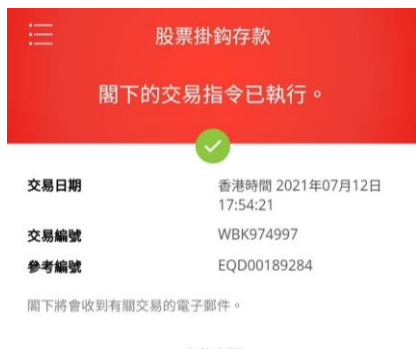

<sub>存款金額</sub> 人民幣 197,770.00

檢視條款單張

申请已成功提交 •

前往股票掛鈎存款

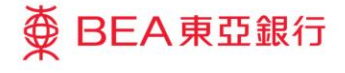